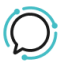

Base de conocimiento > Softphone & Web App > Android APK

## Android APK

Mike Johnstone - 2024-10-16 - Softphone & Web App

# **Installing and APK**

Download MySIPcity Android APK

As a general rule only install APKs from trusted sources, such as 2talk. Installing apps outside of the Google Play Store can expose your device to security risks.

### Step 1: Download the APK File

- Use your Android device's web browser (e.g., Chrome) to navigate to the website or location where the APK is hosted.
- Tap the download link for the APK file. You may receive a warning that the file could harm your device tap OK or Download to proceed.
- The APK will be saved in your device's Downloads folder.

### Step 2: Download the APK File

• Enable "Install Unknown Apps" Permission.

By default, Android blocks the installation of APK files from sources other than the Google Play Store. You need to enable this permission for the app you are using to install the APK (usually a browser or file manager).

- **Open Settings** on your Android device.
  - Scroll down and tap Apps or Apps & notifications (depending on your device).
  - Tap Special app access or Advanced > Install unknown apps.
  - Select the app from which you are installing the APK (e.g., Chrome, File Manager).
  - Toggle the switch Allow from this source

#### Step 3: Locate the Downloaded APK File

• Open your phone's **File Manager** app (you can download a third-party file manager from the Google Play Store if needed).

• Navigate to the **Downloads** folder and locate the APK .

Step 4: Install the APK